# MANUAL BOOK SISTEM BEBAN KINERJA DOSEN (BKD) VERIFIKASI ASESOR DAN TANDA TANGAN LAPORAN

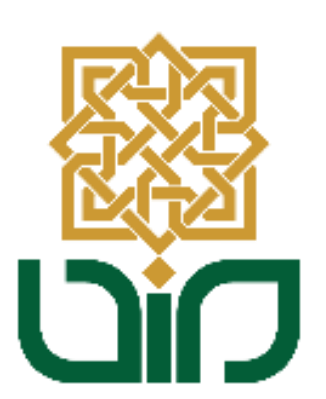

# UPT. PUSAT TEKNOLOGI INFORMASI DAN PANGKALAN DATA UIN SUNAN KALIJAGA YOGYAKARTA

2020

## 1. Tampilan Halaman Utama

Untuk mengakses sistem BKD menuju pada link *<u>bkd.uin-suka.ac.id</u>*, kemudian login menggunakan NIP dan Password.

| SUNAN KALIJAGA     |                                          |
|--------------------|------------------------------------------|
| Beban Kinerja Dose | n                                        |
|                    | LOGIN<br>▲ Username<br>Password<br>Login |

# 2. Tampilan Dashboard

Setelah login, kemudian akan diarahkan pada halaman dashboard, terdapat beberapa menu seperti pada gambar berikut :

- Profil Dosen
- Rencana Beban Kinerja Dosen
- Laporan Kinerja Profesi
- Asesor Laporan Kinerja Profesi
- Verifikasi Rencana Beban Kinerja Dosen
- Laporan Kinerja Remunerasi
- Logout

### 3. Menampilkan List Data Dosen yang akan diVerifikasi

Untuk menampilkan list data dosen, pertama pilih menu "**Asesor Laporan Kinerja Profesi**" kemudian pilih sub-menu "**Verifikasi Data Kinerja Profesi**". Pilih Tahun Akademik dan Semester lalu klik Lihat Data tombol , maka list daftar dosen yang harus diverifikasi akan ditampilkan.

### **BEBAN KINERJA DOSEN**

# SUNAN KALIJAGA

| LIN BURNEKALLAG.<br>Yoginatra                             |    | Tahun Akademik 2019/20<br>Semester Genap |                                          | 2020 🔹                                 | 2 |        |          |
|-----------------------------------------------------------|----|------------------------------------------|------------------------------------------|----------------------------------------|---|--------|----------|
| Dr. Susy Yunita Prabawati, M.Si.<br>19760621 199903 2 005 | No | No. Sertif                               | ikat                                     | Nama Dosen                             |   | Status | Action   |
| Profil Dosen                                              | 1  | 092100500                                | )183                                     | Prof. Dr. Hj. Maizer Said Nahdi, M.Si. |   |        | 🛛 Detail |
| Rencana Beban Kinerja Dosen                               | 2  | 102100504                                | 1676                                     | Khamidinal, S.Si., M.Si                |   |        | 💿 Detail |
| Laporan Kinerja Profesi                                   | 3  | 102100504                                | 1644                                     | Dr. Arifah Khusnurvani, S.Si., M.Si.   |   |        | D to 1   |
| Asesor Laporan Kinerja Profesi                            |    |                                          |                                          |                                        |   | -      | O Detail |
| <ul> <li>Verifikasi Data Kinerja Profesi</li> </ul>       | 4  | 1121005151                               | 110033 Dr. Muhammad Ja'far Luthfi, M.Si. |                                        | × | Oetail |          |
| Verifikasi Rencana Beban Kinerja Dosen                    | 5  | 112 1005 1 81                            | 2 0042                                   | Kifayah Amar, S.T., M.Sc., Ph.D.       |   | ×      | 💿 Detail |
| Laporan Kineria Remunerasi                                |    |                                          |                                          |                                        |   | _      |          |

- 4. Melakukkan Verifikasi Laporan Kinerja Dosen Item Kegiatan Bidang Penelitian dan Pengabdian
- Cari nama dosen yang akan diverifikasi, kemudian menuju pada kolom Action lalu klik tombol 
   Detail maka data item kegiatan dosen akan ditampilkan.

| 10 | 13 2 1001 11962 | Irwan Nugraha, S.Si., M.Sc.            | × | 🛛 Detail |
|----|-----------------|----------------------------------------|---|----------|
| 11 | 102100504738    | Dr. Shofwatul 'Uyun, S.T., M.Kom.      | × | 🛛 Detail |
| 12 | 13 2 1005 11950 | Aulia Faqih Rifa'i, M.Kom.             | × | 🛛 Detail |
| 13 | 132100511966    | Jumailatus Solihah, S.Si., M.Si.       | × | 🛛 Detail |
| 14 | 102100504648    | Dr. Cahyono Sigit Pramudyo, S.T., M.T. | × | 👁 Detail |

Menuju ke kolom ke kolom bidang *penelitian dan bidang pengabdian kepada masyarakat*, lalu pilih kegiatan yang akan diverifikasi, kemudian klik

tombol Verifikasi dan akan diarahkan ke pengisian Formulir Assesment.

2. BIDANG PENELITIAN

| No | Nama Kegiatan                                                           | Capaian | SKS | Status | Aksi       |
|----|-------------------------------------------------------------------------|---------|-----|--------|------------|
| 1. | SISTEM : SURAT<br>PENELITIAN - B.2.a                                    | 100%    | 1   | ×      | Ubah SKS   |
|    | B-385.18/Un.02/DST.1/TU.00.1/02/2019<br>Melaksanakan penelitian (Ketua) |         |     |        | Verifikasi |

3. BIDANG PENGABDIAN KEPADA MASYARAKAT

| No | Nama Kegiatan                                                                                                    | Capaian | SKS | Status | Aksi                   |
|----|----------------------------------------------------------------------------------------------------|---------|-----|--------|------------------------|
| 1. | SISTEM : SURAT<br>PENELITIAN - B.3.C<br>B-2648/Un.02/DST/TU.00.1/07/2019<br>Penelitian dan Pengabdian kepada Masyarakat Semester Genap<br>2018/2019 dan Semester Gasal 2019/2020 | 100%    | 2   | •      | Ubah SKS<br>Verifikasi |

 Selanjutnya gulir ke bawah untuk menemukkan Formulir Assesment, Pilih rekomendasi dan isikan catatan, kemudian ceklist pada kotak dialog *"Saya sudah memeriksa dan menyetujui data ini sebagai data Laporan Kinerja*

| Profesi Dosen". Lalu klik tombol | Setujui Kinerja | . Maka item kegiatan |
|----------------------------------|-----------------|----------------------|
| telah terverifikasi.             |                 |                      |

|             | 1       | Khamidinal, S.Si.,N | 1.Si                        |                         |               |
|-------------|---------|---------------------|-----------------------------|-------------------------|---------------|
| Rekomendasi | Selesai |                     |                             |                         |               |
| Catatan     | Contoh  | Catatan             |                             |                         |               |
|             | Saya :  | sudah memeriksa dar | n menyetujui data ini sebag | ai data Laporan Kinerja | Profesi Dosen |
|             | 🗹 Saya  | sudah memeriksa dar | n menyetujui data ini sebag | ai data Laporan Kinerja | Profesi [     |

• Jika sudah terverifikasi maka pada kolom status akan menampilkan ceklist

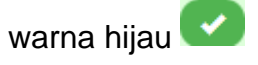

### 2. BIDANG PENELITIAN

| No | Nama Kegiatan                                                                                                   | Capaian | SKS | Status | Aksi                            |
|----|----------------------------------------------------------------------------------------------------|---------|-----|--------|---------------------------------|
| 1. | SISTEM : SURAT<br>PENELITIAN - B.2.a<br>B-385.18/Un.02/DST.1/TU.00.1/02/2019<br>Melaksanakan penelitian (Ketua) | 100%    | 1   |        | Ubah SKS<br>Batalkan Verifikasi |

3. BIDANG PENGABDIAN KEPADA MASYARAKAT

| No | Nama Kegiatan                                                                                                    | Capaian | SKS | Status | Aksi                            |
|----|----------------------------------------------------------------------------------------------------|---------|-----|--------|---------------------------------|
| 1. | SISTEM : SURAT<br>PENELITIAN - B.3.c<br>B-2648/Un.02/DST/TU.00.1/07/2019<br>Penelitian dan Pengabdian kepada Masyarakat Semester Genap<br>2018/2019 dan Semester Gasal 2019/2020 | 100%    | 2   |        | Ubah SKS<br>Batalkan Verifikasi |

# 5. Melakukkan Ubah SKS dan Verifikasi Akhir Laporan Kinerja Dosen

Cari nama dosen yang akan diverifikasi, kemudian menuju pada kolom Action lalu klik tombol <a>Detail</a> maka data item kegiatan dosen akan ditampilkan.

| 10 | 13 2 1001 11962 | Irwan Nugraha, S.Si., M.Sc.            | × | 🛛 Detail |
|----|-----------------|----------------------------------------|---|----------|
| 11 | 102100504738    | Dr. Shofwatul 'Uyun, S.T., M.Kom.      | × | 💿 Detail |
| 12 | 13 2 1005 11950 | Aulia Faqih Rifa'i, M.Kom.             | × | 🛛 Detail |
| 13 | 132100511966    | Jumailatus Solihah, S.Si., M.Si.       | × | 🛛 Detail |
| 14 | 102100504648    | Dr. Cahyono Sigit Pramudyo, S.T., M.T. | × | 🛛 Detail |

• Setelah data item kegiatan dosen ditampilkan maka dapat mengubah SKS pada item kegiatan *bidang penelitian dan pengabdian*. Dengan cara klik

tombol Ubah SKS

### 2. BIDANG PENELITIAN

| No | Nama Kegiatan                                                                                                   | Capaian | SKS | Status | Aksi                            |
|----|----------------------------------------------------------------------------------------------------|---------|-----|--------|---------------------------------|
| 1. | SISTEM : SURAT<br>PENELITIAN - B.2.a<br>B-385.18/Un.02/DST.1/TU.00.1/02/2019<br>Melaksanakan penelitian (Ketua) | 100%    | 1   |        | Ubah SKS<br>Batalkan Verifikasi |

#### 3. BIDANG PENGABDIAN KEPADA MASYARAKAT

| No | Nama Kegiatan                                                                                                    | Capaian | SKS | Status | Aksi                            |
|----|----------------------------------------------------------------------------------------------------|---------|-----|--------|---------------------------------|
| 1. | SISTEM : SURAT<br>PENELITIAN - B.3.c<br>B-2648/Un.02/DST/TU.00.1/07/2019<br>Penelitian dan Pengabdian kepada Masyarakat Semester Genap<br>2018/2019 dan Semester Gasal 2019/2020 | 100%    | 2   |        | Ubah SKS<br>Batalkan Verifikasi |

Kemudian akan diarahkan ke Formulir Perubahan Nilai SKS. Isikan SKS yang

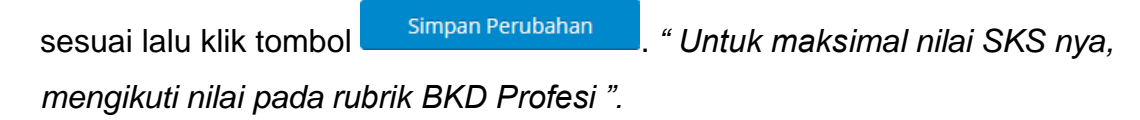

| Detail Data Kegia | tan                                                                                                 |
|-------------------|----------------------------------------------------------------------------------------------------|
| Unsur             | : Pengabdian Kepada Masyarakat                                                                      |
| Sub Unsur         | : Memberi latihan/ penyuluhan/ penataran/ceramah pada masyarakat                                    |
| Kategori Kegiatan | : Terjadwal/terprogram Kurang dari satu semester dan minimal satu bulan Tingkat nasional            |
| Nama Kegiatan     | : Penelitian dan Pengabdian kepada Masyarakat Semester Genap 2018/2019 dan Semester Gasal 2019/2020 |
| SKS               | : 2                                                                                                 |
| Capaian           | : 100%                                                                                              |
|                   |                                                                                                    |
| Formulir Perubah  | an Nilai SKS                                                                                        |
| Nilai SKS         | 2                                                                                                   |
|                   | Simpan Perubahan Batal                                                                              |

• Untuk melakukkan verifikasi tahap akhir, gulir ke bawah pada halaman daftar kinerja dosen, lalu akan menemukan kotak dialog persetujuan. Ceklist pada

| k | otak | dialog tersebut l                                           | alu klik tombol        | Setuju                      |                            |              |
|---|------|-------------------------------------------------------------|------------------------|-----------------------------|----------------------------|--------------|
|   | V    | Dengan ini saya ( <b>Asesor L</b><br>menyetujui Laporan ini | aporan Kinerja Profesi | <b>Dosen)</b> menyatakan ba | hwa data di atas adalah be | nar dan Saya |
|   |      | Setuju                                                      |                        |                             |                            |              |

• Maka seluruh kinerja profesi dosen tersebut akan *terverifikasi dan telah ditandatangani secara online.* 

| No           | Nama Kegiatan                                                                                                    | Capaian | SKS | Status | Aksi |
|--------------|----------------------------------------------------------------------------------------------------|---------|-----|--------|------|
| 1.           | SISTEM : SURAT<br>PENUNJANG - C.5.f<br>B-2933.9/Un.02/DST.1/TU.00.1/08/2019<br>Menjadi menjadi reviewer dalam acara Seminar Nasional Aplikasi<br>Teknologi Informasi (SNATI) (Ketua) | 100%    | 2   | •      | -    |
|              |                                                                                                    |         |     |        |      |
| Lapo         | oran Kinerja Profesi Dosen sudah disetujui pada (2020-07-01 20:30:51                                                                                                    | WIB)    |     |        |      |
| Lapo<br>Kete | erangan :                                                                                                    | WIB)    |     |        |      |